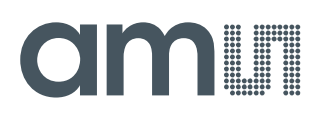

### **User Guide**

UG000424

# AS6500-DK

### **Development Kit**

Hardware and Graphical User Interface

v1-00 • 2019-Mar-14

## **Content Guide**

| 1          | Introduction3                             |
|------------|-------------------------------------------|
| 1.1        | Kit Content & Ordering Information3       |
| 2          | Quick Start Guide4                        |
| 2.1        | Manual Driver Installation5               |
| 3          | Hardware Description7                     |
| 3.1<br>3.2 | Introduction7<br>Communication Interface8 |
| 4          | Software Description9                     |

| 4.1<br>4.2 | Main Window<br>Menu & Support Windows11 |
|------------|-----------------------------------------|
| 5          | Schematics, Layers and BOM 14           |
| 6          | Revision Information17                  |
| 7          | Legal Information18                     |

## 1 Introduction

1.1 Kit Content & Ordering Information

Figure 1: Kit Content

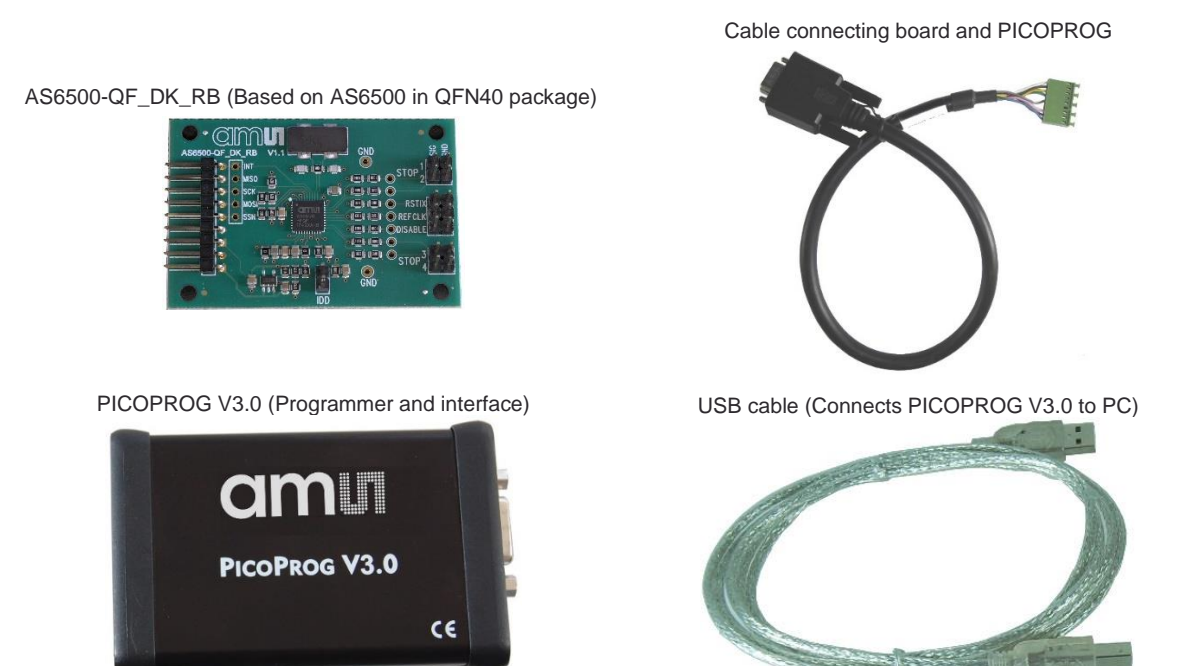

Please download the latest software for the kit from https://download.ams.com/SPECIALTY-SENSORS/AS6500

| Ordering Code   | Part Number | Description                                      |
|-----------------|-------------|--------------------------------------------------|
| AS6500-QF_DK    | 221050003   | AS6500 Demo Kit including PICOPROG and<br>cables |
| AS6500-QF_DK_RB | 221050002   | AS6500 Reference board                           |

## 2 Quick Start Guide

This section describes how to quickly set up the AS6500-DK, establish basic operation and make measurements.

- It is crucial to install the software before connecting the development kit to your computer: https://download.ams.com/SPECIALTY-SENSORS/AS6500
- Unzip the package to the desired directory, open "setup.exe" and follow the instructions on the screen
- Connect the PICOPROG V3.0 to the computer using the USB cable and connect the board to the PICOPROG using the DB15 connector cable.
- Quick Start for Initial Measurements

From the "**Start**" menu, go to "**All Programs**" and then to the "**ams AG**" directory. Click the "**AS6500 Evaluation Software**" icon to begin execution of the evaluation software. The following screen should appear:

Figure 2 : Opening Page

| ams AS6500 Evaluation Software                  |               |         |               |                    |          |              |            | -                                                |                                |
|-------------------------------------------------|---------------|---------|---------------|--------------------|----------|--------------|------------|--------------------------------------------------|--------------------------------|
| ile Tools Help                                  |               |         |               |                    |          |              |            |                                                  |                                |
| REFCLK / SPI STOP                               |               |         |               |                    |          |              |            |                                                  |                                |
| PIN_ENA_STOP                                    |               |         | IA_ST         | FOP1               | <u>∫</u> |              | Q          |                                                  |                                |
| PIN_ENA_STOP                                    | HIT_ENA_STOP2 |         |               |                    |          |              |            |                                                  |                                |
| PIN_ENA_STOP                                    | 3             |         | IA_ST         | горз               | Ŀ        |              |            |                                                  |                                |
| PIN_ENA_STOP                                    | 4             |         | IA_ST         | FOP4               | ſ        |              |            |                                                  |                                |
| HIGH_RESOLUTION<br>off 0<br>BLOCKWISE_FIFO_READ |               | CHANNEI | L_CO<br>Dpera | MBINE<br>ation v 0 | ]        |              | P<br>Commu | Init Res<br>Write Cor<br>Power On I<br>unication | et<br>nfig<br>Reset<br>Status: |
|                                                 | Results       | Filter  |               | Offset             |          | Final Result | Mean       | 100                                              | Std Dev                        |
| STOP1                                           | 000000        | none    | $\sim$        | 0 ps               | AO       | 0 ps         |            | 0 ps                                             | 0,0 ps                         |
| STOP2                                           | 000000        | none    | $\sim$        | 0 ps               | AO       | 0 ps         |            | 0 ps                                             | 0,0 ps                         |
| STOP3                                           | 000000        | none    | $\sim$        | 0 ps               | AO       | 0 ps         |            | 0 ps                                             | 0,0 ps                         |
| STOP4                                           | 000000        | none    | $\sim$        | 0 ps               | AO       | 0 ps         |            | 0 ps                                             | 0,0 ps                         |
| DELTA OFF - STOP1 - STOP1                       | 000000        | none    | $\sim$        | 0 ps               | AO       | 0 ps         |            | 0 ps                                             | 0,0 ps                         |
| DELTA OFF - STOP1 - MATH                        | 000000        | none    | $\sim$        | 0 ps               | AO       | 0 ps         |            | 0 ps                                             | 0,0 ps                         |

## am

- First click "**Power On Reset**", "Write Config" and "Init Reset". The lights for the communication status should both become green.
- Enable the channels that are used.
- Check the REFCLK/SPI page settings
- Connect your signal source
- Press "Start Measurement"

At this point, after successful completion of the above steps, a basic operation of the development kit should be possible.

Figure 3: Setup Window

| ams AS6500 Evaluation Software                                      |         |                |                            |        |    |              | -                                                | - ×                             |
|---------------------------------------------------------------------|---------|----------------|----------------------------|--------|----|--------------|--------------------------------------------------|---------------------------------|
| File Tools Help                                                     |         |                |                            |        |    |              |                                                  |                                 |
| REFCLK / SPI STOP                                                   |         |                |                            |        |    |              |                                                  |                                 |
| ☑PIN_ENA_STOP                                                       | 1       | ⊠HIT_          | ENA_S                      | TOP1   |    |              | an                                               |                                 |
| PIN_ENA_STOP                                                        |         | HIT_           | ENA_S                      | TOP2   | ᆂ  |              | Stop Measu                                       | rement                          |
| PIN_ENA_STOP                                                        | 3       |                | ENA_S                      | торз   | Ł  |              |                                                  |                                 |
| PIN_ENA_STOP                                                        | 4       |                | ENA_S                      | TOP4   | ſ  |              |                                                  |                                 |
| HIGH_RESOLUTION<br>off 0<br>BLOCKWISE_FIFO_READ<br>COMMON_FIFO_READ |         | CHANN<br>Norma | IEL_CC<br>I Opera<br>ENA_D | ISABLE | ]  |              | Init Re<br>Write Co<br>Power On<br>Communication | ret<br>nfig<br>Reset<br>Status: |
|                                                                     | Results | Filter         |                            | Offset | _  | Final Result | Mean 100                                         | Std Dev                         |
| STOP1                                                               | 00CF9D  | none           | $\sim$                     | 0 ps   | AO | 53149 ps     | 101344 ps                                        | 8670,8 ps                       |
| STOP2                                                               | 02A639  | none           | $\sim$                     | 0 ps   | AO | 173625 ps    | 95830 ps                                         | 6924,0 ps                       |
| STOP3                                                               | 000000  | none           | ~                          | 0 ps   | AO | 0 ps         | 0 ps                                             | 0,0 ps                          |
|                                                                     | 000000  | none           | ~                          | 0 ps   | AO | 0 ps         | 0 ps                                             | 0,0 ps                          |
|                                                                     | 000000  | none           | ×                          | Opc    | AO | 320470 ps    | 320403 ps                                        | 21,1 ps                         |
|                                                                     | 000000  | none           | $\sim$                     | 0 ps   | AO | o ps         | 0 ps                                             | 0,0 ps                          |

### 2.1 Manual Driver Installation

If PICOPROG is not displayed correctly then go to the drivers folder, e.g. *C:\Program Files\ams AG\AS6500 Evaluation Software* and install the driver for your operating system manually.

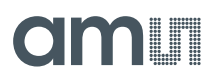

Figure 4: Device Manager

| R Devices and                             | Printers               |                              |                                        |                                               | -                        |          | ×   |
|-------------------------------------------|------------------------|------------------------------|----------------------------------------|-----------------------------------------------|--------------------------|----------|-----|
| $\leftrightarrow \rightarrow \cdot \cdot$ | 🕆 📆 « All              | Co > Devices a               | and Printers                           | ∨ Ō Se                                        | arch Devices and         | Printers | ٩   |
| Add a device                              | Add a pr               | inter                        |                                        |                                               |                          | <b>*</b> | ?   |
| Printers (6)                              |                        |                              |                                        |                                               |                          |          | - ^ |
| 8                                         | Ŵ                      | \$                           | 8                                      |                                               |                          |          |     |
| Adobe PDF                                 | Fax                    | Microsoft<br>Print to<br>PDF | Microsoft<br>XPS<br>Document<br>Writer | PSB01 on<br>SSB2103.off<br>ice.amsiag.<br>com | Send To<br>OneNote<br>16 |          | 1   |
| ✓ Unspecifie                              | d (4)                  |                              |                                        |                                               |                          |          |     |
| Apple                                     | Digilent<br>USB Device | UNIPRO                       | USB Root<br>Hub (USB<br>3.0)           |                                               |                          |          |     |
|                                           | 19 items               |                              | ,                                      |                                               |                          |          |     |

## **3 Hardware Description**

### 3.1 Introduction

The AS6500-QF\_DK\_RB board, shown in Figure 5, is a basic board for the 4-channel time-to-digital converter AS6500. The reference clock can be applied from external via pin or from the on-board 4 MHz quartz oscillator (X1).

Figure 5: AS6500-QF\_DK\_RB

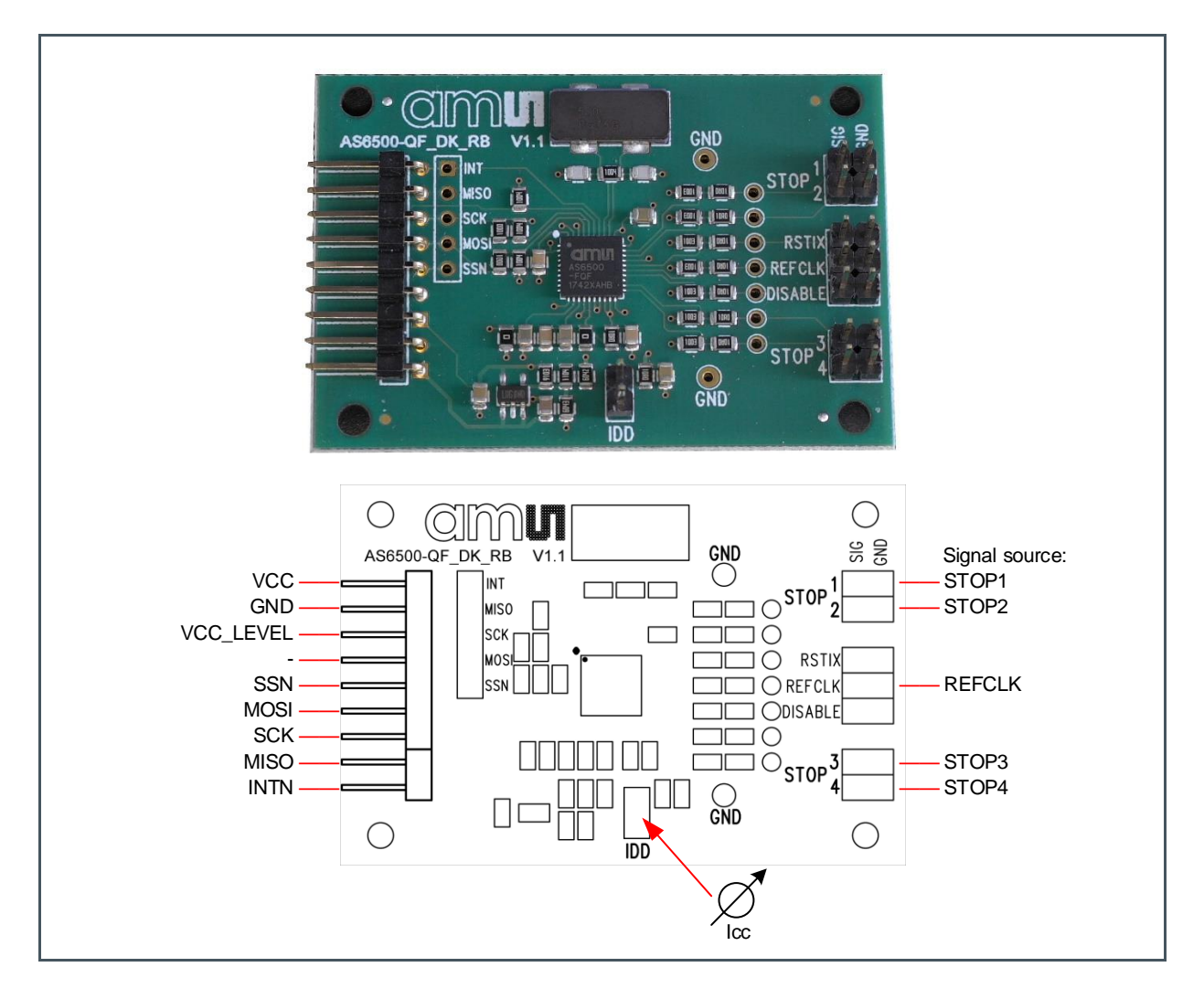

### 3.2 Communication Interface

The PICOPROG device is a USB-to-SPI converter box that interfaces all UFC evaluation systems. The PICOPROG is registered by the operating system initially as "PICOPROG v2.0 unprogrammed". As soon as the AS6500-QF\_DK\_RB evaluation software starts, a special firmware is written into the PICOPROG to handle the SPI communication with the AS6500-DK. The PICOPROG is now listed as "UNIPRO" in the device manager. For SPI communication only, PICOPROG version 2.0 is sufficient.

The flat connector connecting the PICOPROG and the AS6500-QF\_DK\_RB. includes the power lines and the SPI communication lines. VCC\_LEVEL is the voltage feedback for the PICOPROG level shifters.

## **4** Software Description

### 4.1 Main Window

The main windows shows two pages for configuration and result display:

### 4.1.1 Stop Page

On this window major settings are made:

- 1. Selects the input pins that are used in the application
- 2. Enable the internal measurement channels. Each pin refers to minimum one internal channel. Two will be needed in case of channel combination.
- **3.** Select the resolution. High resolution achieves a betters single-shot rms noise, but at the cost of pulse-pair resolution.
- Selects optional channel combination
   This can be for better pulse-pair resolution or for pulse width measurement. Both options demand internally two channels per stop pin.
- 5. Having done the settings, download the configuration and initialize the chip.
- 6. Start the measurement.
- 7. At the bottom the results for the four stop channels are displayed.
- 8. In many cases the differences between the channels are of interest. This can be activated here.

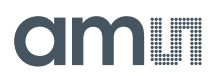

### Figure 6:

| Stop F | Page |
|--------|------|
|--------|------|

| ile Tools Help           |               |             |           |    |              |               |           |  |
|--------------------------|---------------|-------------|-----------|----|--------------|---------------|-----------|--|
| REFCLK / SPI STOP        |               |             |           |    |              |               |           |  |
| ✓PIN_ENA_STOP            |               | HIT_ENA_S   | TOP1      |    |              | an            |           |  |
| ✓PIN_ENA_STOP            | 6 Start Measu | rement      |           |    |              |               |           |  |
|                          |               |             |           |    |              |               |           |  |
|                          |               |             |           |    |              |               |           |  |
|                          |               |             |           |    |              | Init Res      | et        |  |
| HIGH_RESOLUTION          |               | CHANNEL_CO  | OMBINE    |    |              | 5 White Co    | afi a     |  |
| off v 0 3                | 4             | Normal Oper | ation 🗸 ( | 0  |              | white Co      | ning      |  |
| BLOCKWISE FIFO READ      |               |             |           |    |              | Power On      | Reset     |  |
|                          |               | _           |           |    |              | Communication | Status:   |  |
| COMMON_FIFO_READ         |               | PIN_ENA_D   | ISABLE    |    |              |               | ₌⊟₌       |  |
|                          |               |             |           |    |              |               | - <u></u> |  |
|                          | Results       | Filter      | Offset    |    | Final Result | Mean 🛔 100    | Std De    |  |
| STOP1                    | 000000        | none 🗸      | 0 ps      | AO | 74418 ps     | 103995 ps     | 3055,9    |  |
| STOP2                    | 000000        | none 🗸      | 0 ps      | AO | 194953 ps    | 88495 ps      | 8833,7    |  |
| STOP3                    | 000000        | none 🗸      | 0 ps      | AO | 0 ps         | 0 ps          | 0,0       |  |
| STOP4                    | 000000        | none 🗸      | 0 ps      | AO | 0 ps         | 0 ps          | 0,0       |  |
| DELTA STOP2 - STOP1 MATH | 000000        | none 🗸      | 0 ps      | AO | 320535 ps    | 320500 ps     | 34,4      |  |
|                          | 000000        | none        | 0 ns      | 40 | 0 ns         | 0.05          | 0.0       |  |

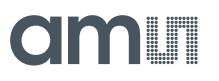

### 4.1.2 REFCLK/SPI Page

#### Figure 7:

**REFCLK/SPI Page** 

| - Teele IIele                                                                   |                                                                                                    |                                                |                                                        |                      |                                                            |                                                                                                    |                                                                       |
|---------------------------------------------------------------------------------|----------------------------------------------------------------------------------------------------|------------------------------------------------|--------------------------------------------------------|----------------------|------------------------------------------------------------|----------------------------------------------------------------------------------------------------|-----------------------------------------------------------------------|
|                                                                                 |                                                                                                    |                                                |                                                        |                      |                                                            |                                                                                                    |                                                                       |
| REFCLK / SPI STOP                                                               |                                                                                                    |                                                |                                                        |                      |                                                            |                                                                                                    |                                                                       |
|                                                                                 |                                                                                                    |                                                |                                                        |                      |                                                            |                                                                                                    |                                                                       |
|                                                                                 |                                                                                                    |                                                |                                                        |                      |                                                            |                                                                                                    |                                                                       |
|                                                                                 |                                                                                                    |                                                |                                                        |                      |                                                            |                                                                                                    |                                                                       |
|                                                                                 | FOSC                                                                                                    | 200000                                         | ne ne                                                  | 5 ME                 | 47                                                         | Start Measu                                                                                                    | rement                                                                |
|                                                                                 |                                                                                                    |                                                | • p3                                                   | 12 101               | 12                                                         |                                                                                                    |                                                                       |
| 1                                                                               |                                                                                                    | the reference                                  | clock period                                           | e of<br>I            |                                                            |                                                                                                    |                                                                       |
| ☑ REFCLK_BY_XOSC                                                                | ן ע                                                                                                    | Must fit with                                  | STOP_DATA                                              | BITWIE               | отн.                                                       |                                                                                                    |                                                                       |
|                                                                                 |                                                                                                    |                                                |                                                        |                      |                                                            |                                                                                                    |                                                                       |
|                                                                                 |                                                                                                    |                                                |                                                        |                      |                                                            | Init Res                                                                                                    | et                                                                    |
|                                                                                 |                                                                                                    |                                                |                                                        |                      |                                                            |                                                                                                    |                                                                       |
|                                                                                 |                                                                                                    |                                                |                                                        |                      |                                                            |                                                                                                    |                                                                       |
|                                                                                 |                                                                                                    |                                                |                                                        |                      |                                                            | Write Cor                                                                                                    | nfig                                                                  |
| PIN_ENA_RSTIDX 3                                                                |                                                                                                    |                                                |                                                        |                      |                                                            | Write Con<br>Power On                                                                                                    | nfig<br>Reset                                                         |
| □PIN_ENA_RSTIDX 3                                                               |                                                                                                    |                                                |                                                        |                      |                                                            | Write Con<br>Power On                                                                                                    | nfig<br>Reset                                                         |
| □ PIN_ENA_RSTIDX 3                                                              |                                                                                                    |                                                |                                                        |                      |                                                            | Write Con<br>Power On<br>Communication                                                                                                    | nfig<br>Reset<br>Status:                                              |
| □PIN_ENA_RSTIDX 3                                                               |                                                                                                    |                                                |                                                        |                      |                                                            | Write Con<br>Power On<br>Communication                                                                                                    | nfig<br>Reset<br>Status:<br>====                                      |
| □PIN_ENA_RSTIDX 3                                                               |                                                                                                    |                                                |                                                        |                      |                                                            | Write Con<br>Power On<br><u>Communication</u>                                                                                                    | nfig<br>Reset<br>Status:<br>=<br>=<br>=                               |
| □ PIN_ENA_RSTIDX 3                                                              | Results                                                                                                   | Filter                                         | Offset                                                 |                      | Final Result                                               | Write Con<br>Power On<br>Communication                                                                                                    | nfig<br>Reset<br>Status:<br>=<br>Std Dev                              |
| □PIN_ENA_RSTIDX 3                                                               | Results 000000                                                                                            | Filter<br>none V                               | Offset<br>0 ps                                         | AO                   | Final Result<br>74418 ps                                   | Write Con<br>Power On<br>Communication                                                                                                    | nfig<br>Reset<br>Status:<br>====================================      |
| □PIN_ENA_RSTIDX 3<br>STOP1<br>STOP2                                             | Results 000000 000000                                                                                     | Filter<br>none v                               | Offset<br>0 ps<br>0 ps                                 | AO                   | Final Result<br>74418 ps<br>194953 ps                      | Write Con<br>Power On<br>Communication<br>-=<br>Mean \$ 100<br>103995 ps<br>88495 ps                                                                                                    | nfig<br>Reset<br>Status:<br>======<br>Std Dev<br>3055,9 p<br>8833,7 p |
| □PIN_ENA_RSTIDX 3<br>STOP1<br>STOP2<br>STOP3                                    | Results 000000 000000 000000                                                                              | Filter<br>none v<br>none v                     | Offset<br>0 ps<br>0 ps<br>0 ps                         | A0<br>A0<br>A0       | Final Result<br>74418 ps<br>194953 ps<br>0 ps              | Write Con<br>Power On<br>Communication<br>                                                                                                    | nfig<br>Reset<br>Status:<br>====================================      |
| □PIN_ENA_RSTIDX 3<br>STOP1<br>STOP2<br>STOP3<br>STOP4                           | Results 000000 000000 000000 000000 000000                                                                | Filter<br>none v<br>none v<br>none v           | Offset<br>0 ps<br>0 ps<br>0 ps<br>0 ps<br>0 ps         | A0<br>A0<br>A0       | Final Result<br>74418 ps<br>194953 ps<br>0 ps<br>0 ps      | Write Con<br>Power On<br>Communication<br>Mean (100)<br>103995 ps<br>88495 ps<br>0 ps<br>0 ps                                                                                                    | nfig<br>Reset<br>Status:<br>====================================      |
| □PIN_ENA_RSTIDX 3<br>STOP1<br>STOP2<br>STOP3<br>STOP4<br>DELTA STOP2 STOP1 · MA | Results           000000           000000           000000           000000           000000           TH | Filter<br>none v<br>none v<br>none v<br>none v | Offset<br>0 ps<br>0 ps<br>0 ps<br>0 ps<br>0 ps<br>0 ps | A0<br>A0<br>A0<br>A0 | Final Result<br>74418 ps<br>194953 ps<br>0 ps<br>320535 ps | Write Con           Power On           Communication           Image: Communication           Image: Communication           I | nfig<br>Reset<br>Status:<br>====================================      |

### 4.2 Menu & Support Windows

Beside main window, the software menu allows the opening of other windows. There are some menu items which are redundant to available buttons of main window.

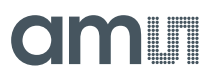

### 4.2.1 File

Load Config

This dialog box allows the path selection of a configuration file, covering the register settings, necessary for a proper configuration of the AS6500. After opening this file, the control settings are updated in the GUI.

- Save Config This menu item allows the saving of the current GUI control settings into a configuration file
- Save Graph Data

Allows to store the measurement data as they are stored in the data buffer for the graphical display. It is possible to store the STOP data only or the STOP together with the reference numbers.

Figure 8: File Menu

| ams AS6500 Evaluation Softw              | are            |                 |
|------------------------------------------|----------------|-----------------|
| File Tools Help                          |                |                 |
| Load Config Ctrl+O<br>Save Config Ctrl+S |                |                 |
| Save Graph Data 🛛 🕨 🕨                    | only STOPs Ct  | trl+Shift+S     |
| Close Ctrl+W                             | STOPs + REFNOs |                 |
|                                          | REFOSC         | REFCLK_DIVISION |

#### Close

Close all open windows of the AS6500-QF\_DK Evaluation software.

### 4.2.2 Tools

- Run Measurement
   Some function on "Otort/Otor Measurement" hutten in "Measurement" tok
  - Same function as "Start/Stop Measurement" button in "Measurement" tab of main window. Graph...
    - Opens the window for a graphical display of the measurement data

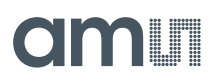

#### Figure 9: Graph Window

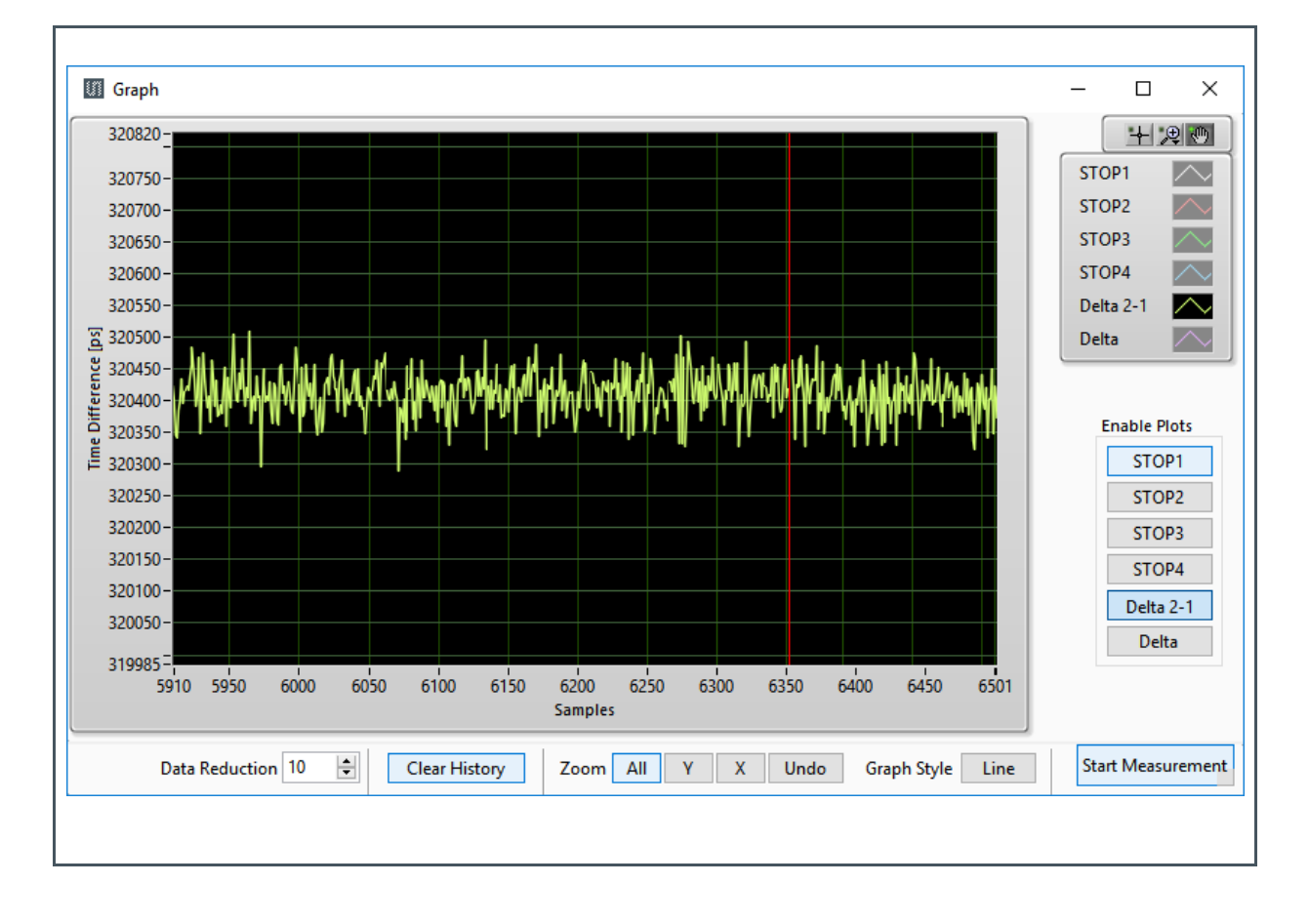

Registers

Opens a separate window for the display and setting of the configuration registers and the display of the read registers.

#### Figure 10: Configuration Registers

### Figure 11: Result Registers

| III Registers                                                                                                    | - 🗆 🗙                                                                                                    | III Registers -                                                                                                    |
|----------------------------------------------------------------------------------------------------|----------------------------------------------------------------------------------------------------|----------------------------------------------------------------------------------------------------|
| Configuration Registers Results                                                                                                    |                                                                                                    | Configuration Registers Results                                                                                                    |
| - Frontpanel Software A                                                                                                    | S6500                                                                                                    | - Reference Indexes / Stops                                                                                                    |
| Register addr.         Registers (hec)           [03] [02] [01] [01] :         *         440076393           [07] [06] [05] [04] :         *         D32063800           [17] [01] [08] :         *         D3206331           [15] [14] [13] [12] :         *         70F1CCCC           [19] [18] [17] [16] :         *         00000004 | Register addr.         Registers (hex)           [03] [02] [01] [00] :         ×         00000000           [07] [06] [05] [04] :         ×         00000000           [17] [10] [00] :         ×         00000000           [15] [14] [13] [12] :         ×         00000000           [19] [18] [17] [16] :         ×         00000000           Read Regstr.         Read Regstr. | Ref. Indexes (dec.)         Stops (dec.)           Channel 1:         4 11009913         Channel 1:         4 9383           Channel 2:         4 11009914         Channel 2:         4 129819           Channel 3:         4 0         Channel 3:         4 0           Channel 4:         4 0         Channel 4:         4 0 |
|                                                                                                    | 00 00 cc cc ( 1 ) 0 0 00 00 00                                                                                                    | Read Results                                                                                                    |

## 5 Schematics, Layers and BOM

#### Figure 12:

AS6500-QF\_DK\_RB Schematics

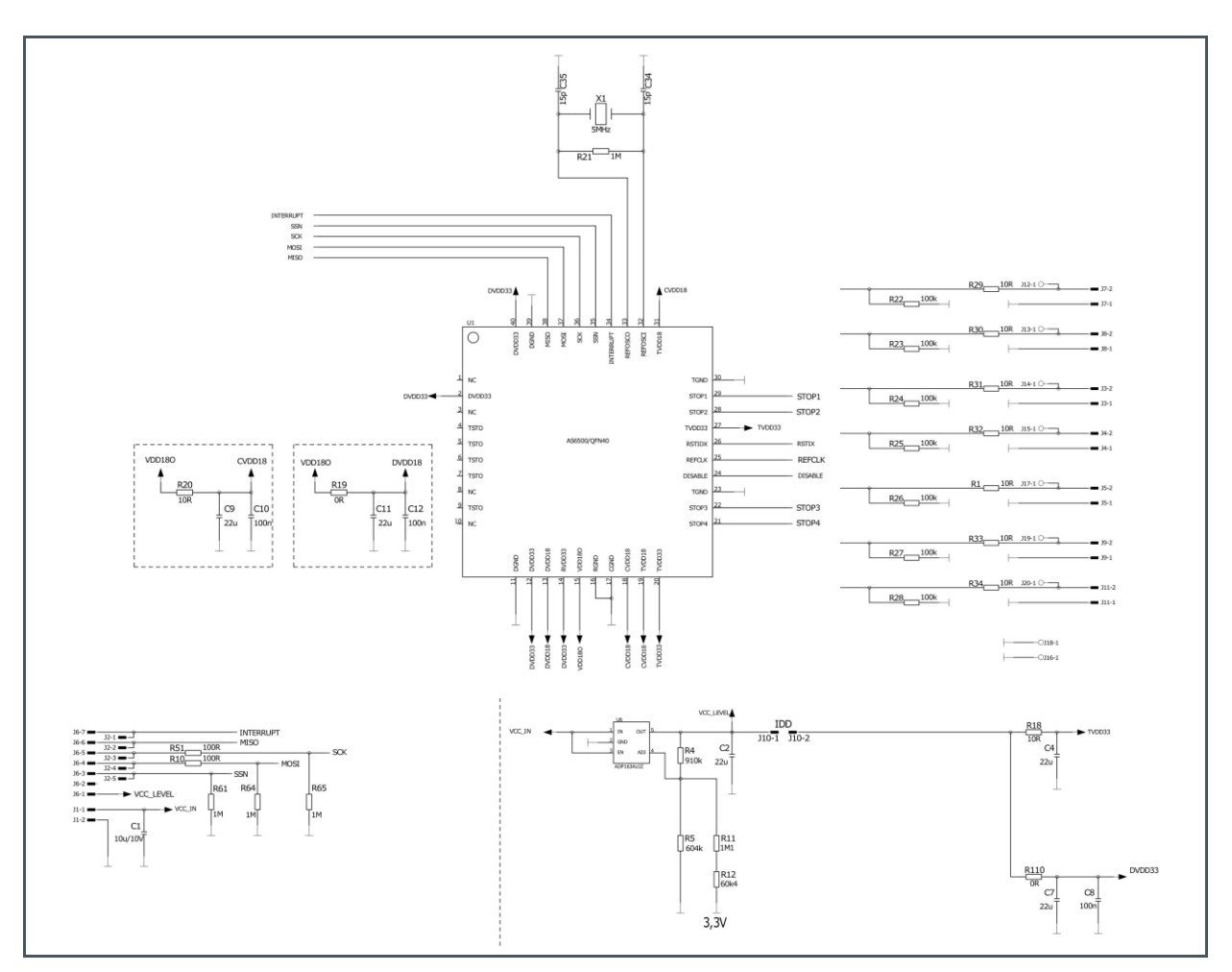

Document Feedback

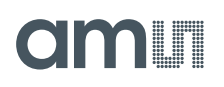

Figure 13: AS6500-QF\_DK\_RB Layout & Assembly

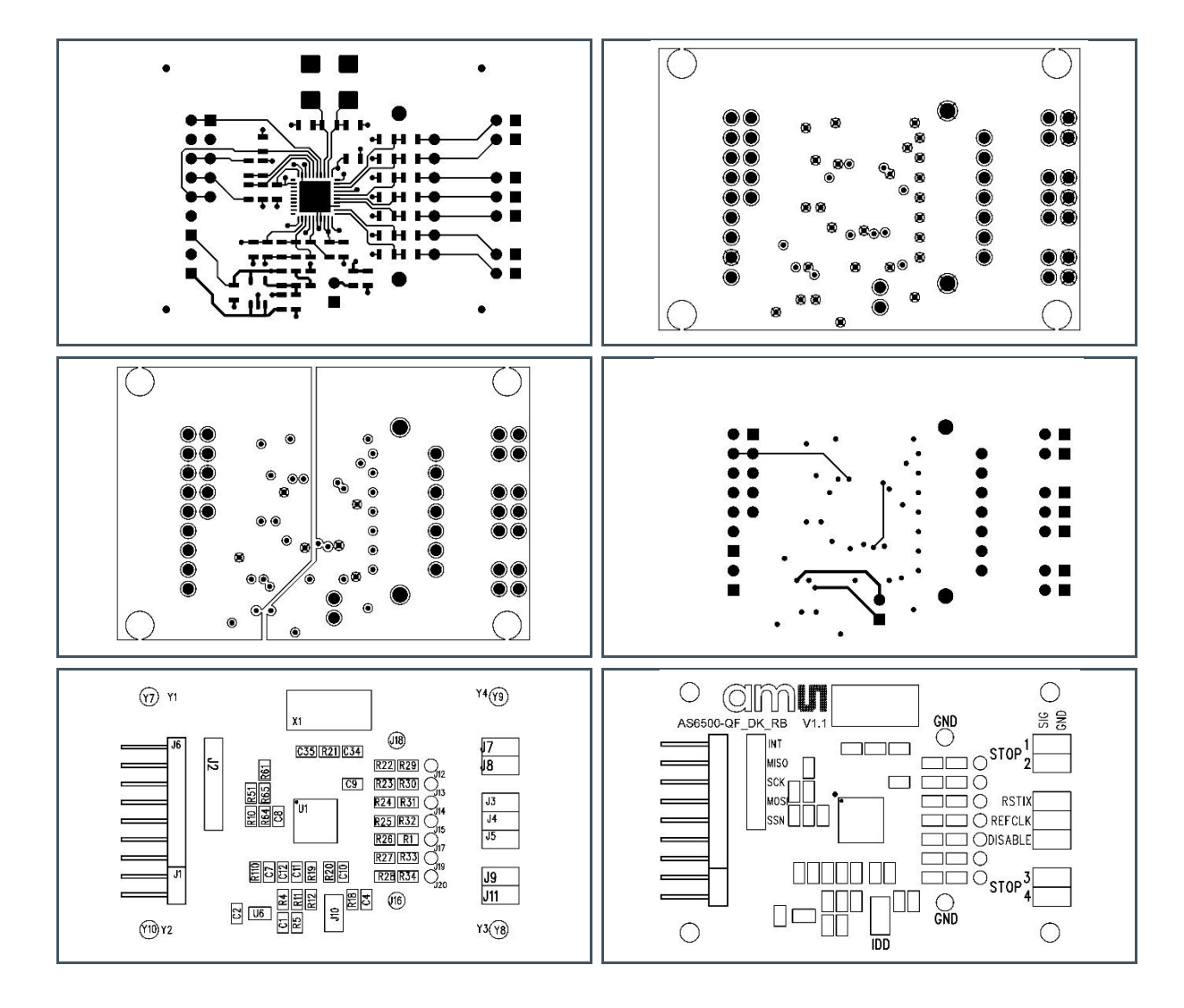

Figure 14: Bill of Materials for AS6500-QF\_DK\_RB

| ltem | Qty | Reference       | Value  | Part Desc  | Туре                                |
|------|-----|-----------------|--------|------------|-------------------------------------|
| 1    | 1   | U1              | AS6500 | QFN40      | AS6500 TDC ams                      |
| 2    | 1   | U6              | 3.0 V  | ADP163AUJZ | Linear regulator, Analog<br>Devices |
| 3    | 1   | X1              | 5 MHz  | KX-20      | Quartz crystal Geyer                |
| 4    | 3   | C8, C10, C12    | 100 nF | 0805       | Chip capacitor                      |
| 5    | 2   | C34,C35         | 15 pF  | 0805       | Chip capacitor                      |
| 6    | 5   | C2,C4,C7,C9,C11 | 22 µF  | 0805       | Chip capacitor                      |
| 7    | 2   | R19,R110        | 0 Ω    | 0805       | Chip resistor                       |

| Item | Qty | Reference                      | Value        | Part Desc | Туре          |
|------|-----|--------------------------------|--------------|-----------|---------------|
| 8    | 2   | R10,R51                        | 100 Ω        | 0805      | Chip resistor |
| 9    | 7   | R22,R23,R24,R25,R26,R27,R28    | 100 kΩ       | 0805      | Chip resistor |
| 10   | 9   | R1,R18,R20,R29,R30,R31,R32,R33 | 1 ΜΩ         | 0805      | Chip resistor |
| 11   | 4   | R21,R61,R64,R65                | 1.1 MΩ       | 0805      | Chip resistor |
| 12   | 1   | R5                             | 604 kΩ       | 0805      | Chip resistor |
| 13   | 1   | R12                            | 60.4 kΩ      | 0805      | Chip resistor |
| 14   | 1   | R4                             | 910 kΩ       | 0805      | Chip resistor |
| 15   | 1   | R8                             | 10 MΩ        | 0805      | Chip resistor |
| 16   | 1   | J6                             | 7 x 1 x 90°  |           | 2.54          |
| 17   | 1   | J1                             | 2 x 1 x 90°  |           | 2.54          |
| 18   | 1   | J2                             | 5 x 1 x 180° |           | 2.54          |

## 6 **Revision Information**

| Changes from previous version to current revision v1-00                                                       | Page                           |
|----------------------------------------------------------------------------------------------------|--------------------------------|
| First edition                                                                                                 | All                            |
|                                                                                                    |                                |
|                                                                                                    |                                |
|                                                                                                    |                                |
|                                                                                                    |                                |
|                                                                                                    |                                |
|                                                                                                    |                                |
| <ul> <li>Page and figure numbers for the previous version may differ from page and figure numbers.</li> </ul> | mbers in the current revision. |

Correction of typographical errors is not explicitly mentioned.

## 7 Legal Information

#### **Copyrights & Disclaimer**

Copyright ams AG, Tobelbader Strasse 30, 8141 Premstaetten, Austria-Europe. Trademarks Registered. All rights reserved. The material herein may not be reproduced, adapted, merged, translated, stored, or used without the prior written consent of the copyright owner.

Demo Kits, Evaluation Kits and Reference Designs are provided to recipient on an "as is" basis for demonstration and evaluation purposes only and are not considered to be finished end-products intended and fit for general consumer use, commercial applications and applications with special requirements such as but not limited to medical equipment or automotive applications. Demo Kits, Evaluation Kits and Reference Designs have not been tested for compliance with electromagnetic compatibility (EMC) standards and directives, unless otherwise specified. Demo Kits, Evaluation Kits and Reference Designs shall be used by qualified personnel only.

ams AG reserves the right to change functionality and price of Demo Kits, Evaluation Kits and Reference Designs at any time and without notice.

Any express or implied warranties, including, but not limited to the implied warranties of merchantability and fitness for a particular purpose are disclaimed. Any claims and demands and any direct, indirect, incidental, special, exemplary or consequential damages arising from the inadequacy of the provided Demo Kits, Evaluation Kits and Reference Designs or incurred losses of any kind (e.g. loss of use, data or profits or business interruption however caused) as a consequence of their use are excluded.

ams AG shall not be liable to recipient or any third party for any damages, including but not limited to personal injury, property damage, loss of profits, loss of use, interruption of business or indirect, special, incidental or consequential damages, of any kind, in connection with or arising out of the furnishing, performance or use of the technical data herein. No obligation or liability to recipient or any third party shall arise or flow out of ams AG rendering of technical or other services.

#### **RoHS Compliant & ams Green Statement**

**RoHS Compliant:** The term RoHS compliant means that ams AG products fully comply with current RoHS directives. Our semiconductor products do not contain any chemicals for all 6 substance categories, including the requirement that lead not exceed 0.1% by weight in homogeneous materials. Where designed to be soldered at high temperatures, RoHS compliant products are suitable for use in specified lead-free processes.

**ams Green (RoHS compliant and no Sb/Br):** ams Green defines that in addition to RoHS compliance, our products are free of Bromine (Br) and Antimony (Sb) based flame retardants (Br or Sb do not exceed 0.1% by weight in homogeneous material).

**Important Information:** The information provided in this statement represents ams AG knowledge and belief as of the date that it is provided. ams AG bases its knowledge and belief on information provided by third parties, and makes no representation or warranty as to the accuracy of such information. Efforts are underway to better integrate information from third parties. ams AG has taken and continues to take reasonable steps to provide representative and accurate information but may not have conducted destructive testing or chemical analysis on incoming materials and chemicals. ams AG and ams AG suppliers consider certain information to be proprietary, and thus CAS numbers and other limited information may not be available for release.

| Headquarters            | Please visit our website at www.ams.com                                       |
|-------------------------|-------------------------------------------------------------------------------|
| ams AG                  | Buy our products or get free samples online at www.ams.com/Products           |
| Tobelbader Strasse 30   | Technical Support is available at www.ams.com/Technical-Support               |
| 8141 Premstaetten       | Provide feedback about this document at www.ams.com/Document-Feedback         |
| Austria, Europe         | For sales offices, distributors and representatives go to www.ams.com/Contact |
| Tel: +43 (0) 3136 500 0 | For further information and requests, e-mail us at ams_sales@ams.com          |

### **X-ON Electronics**

Largest Supplier of Electrical and Electronic Components

Click to view similar products for Data Conversion IC Development Tools category:

Click to view products by ScioSense manufacturer:

Other Similar products are found below :

EVAL-AD7265EDZ EVAL-AD7719EBZ EVAL-AD7767-1EDZ EVAL-AD7995EBZ AD9211-200EBZ AD9251-20EBZ AD9251-65EBZ AD9613-170EBZ AD9629-20EBZ AD9716-DPG2-EBZ AD9737A-EBZ AD9993-EBZ DAC8555EVM EVAL-AD5061EBZ EVAL-AD5062EBZ EVAL-AD5443-DBRDZ EVAL-AD5570SDZ EVAL-AD7992EBZ EVAL-AD7994EBZ AD9119-MIX-EBZ AD9233-125EBZ AD9629-80EBZ AD9650-80EBZ AD9767-EBZ DAC8531EVM LM96080EB/NOPB EVAL-AD5445SDZ EVAL-AD5660EBZ EVAL-AD7685SDZ EVAL-AD7687SDZ EVAL-ADE7763ZEB MAX5318PMB# MAX1246EVL11-QSOP MAX117EVKIT-DIP DC2365A-C DC2795A-B DC2795A-A DAC088S085EB/NOPB SIM7020E-SUB-KIT SIM8909-EVB-KIT 82635ASRCDVKHV 961443 ADC12D1600RB/NOPB 1083 RFPDK FOR CMT2X5X TS7003DB TSC2014EVM-PDK MOD-USB3G 650201392G ISL28005FH-100EVAL1Z ADM00499